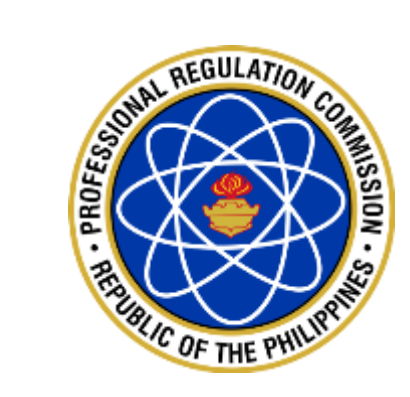

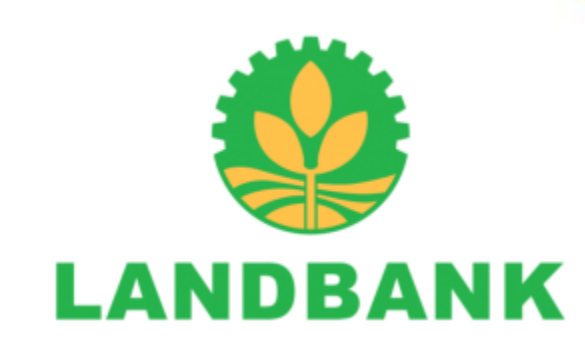

# Land Bank of the Philippines and Professional Regulation Commission ePayment Portal

**Online Payment of PRC Fees** 

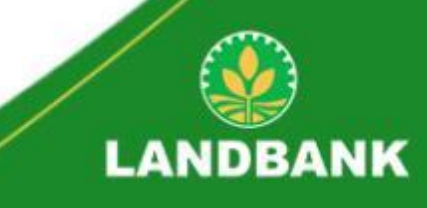

# Payments shall be automatically debited from the client's account in real-time manner and shall be consequently credited to the account of PRC.

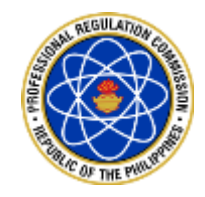

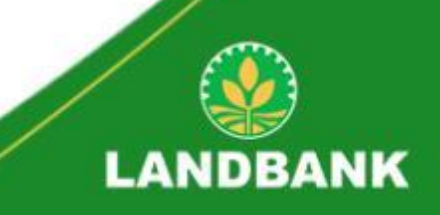

# A minimum transaction fee will be charged per successful transaction and a payment confirmation receipt will be provided for your reference.

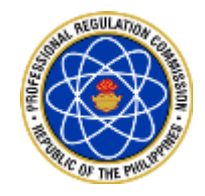

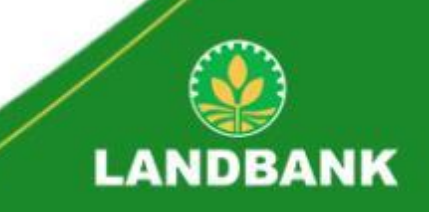

# 1. Go to LANDBANK Electronic Payment Portal Website at https://epaymentportal.landbank.com/

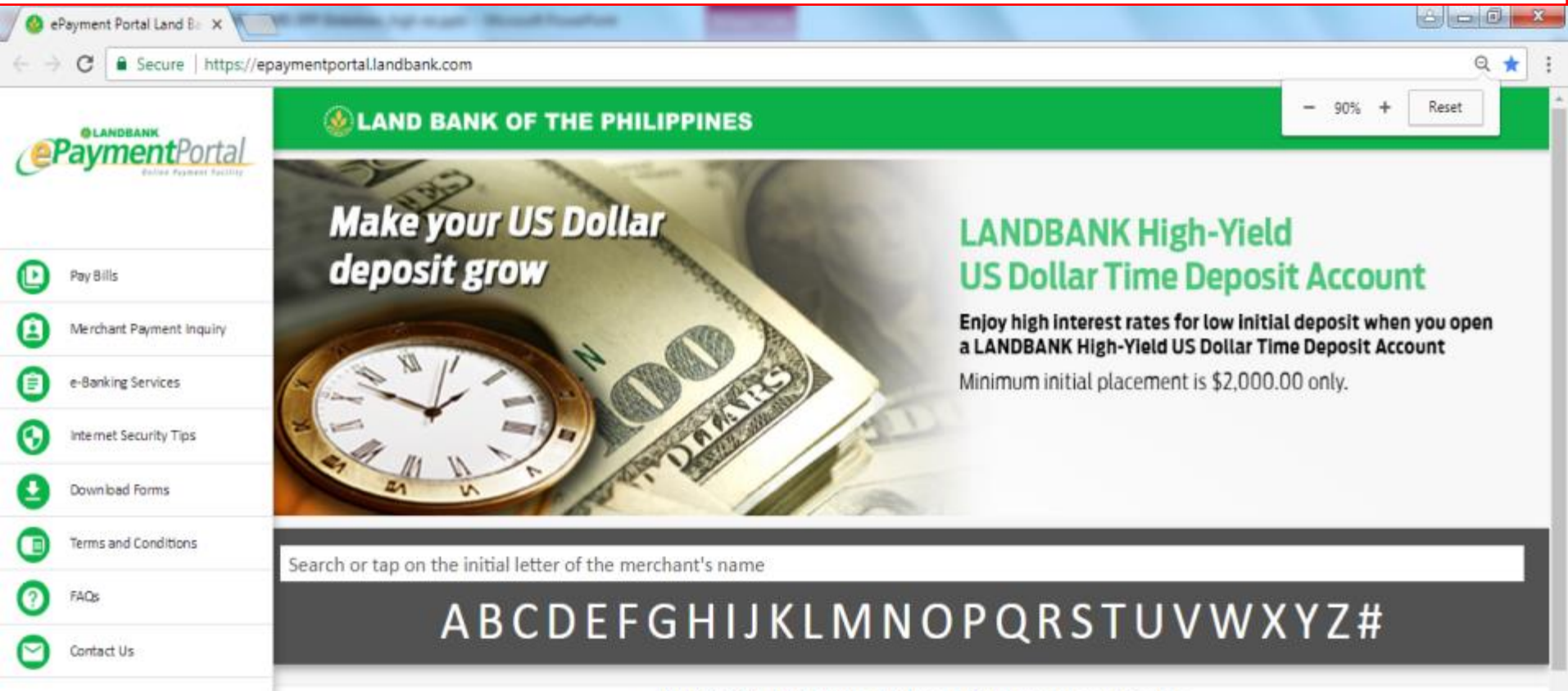

**ADVISORY: Philippines Makes Doing Business Easier** 

As our contribution towards promoting the EASE OF DOING BUSINESS in the Philippines, LANDBANK continues to build robust digital infrastructure by enabling various markets to

| iAccess  | Retail Internet Banking         |  |
|----------|---------------------------------|--|
| weAccess | Corporate Internet Banking      |  |
| eTPS     | BIR Electronic Payments         |  |
| eMDS     | Internet Banking for Government |  |

#### 2. Type Professional Regulation Commission on the Search field or click letter "P" and select PRC from the list of Merchants

| 🖉 ePayment Portal Land Ba 🗙 🥸 | ePayment Portal Land Ba X                                                                                                    |
|-------------------------------|----------------------------------------------------------------------------------------------------|
| ← → C  Secure   https://ep    | baymentportal.landbank.com                                                                                                    |
| ender Farment Portal          | Section 2 Contract of the Philippines                                                                                                    |
|                               | CLIENT ADVISORY                                                                                                    |
| <b>O</b>                      | By May 4, 2018, the LANDBANK ePP will be renamed to LANDBANK Link.BizPortal and will have a new web design for better user experience.                                                                                                    |
|                               | Also, as an enhanced security feature in compliance with the requirements of the Bangko Sentral ng Pilipinas, a One-Time Password or OTP will be required to authorize your transactions in the LANDBANK Link Biz Portal. The OTP will be sent to the e-mail address or mobile number, registered to LANDBANK |
| Merchant Payment Inquiry      | iAccess for LANDBANK ATM accounts and BancNet Online for BancNet Member-Bank accounts.                                                                                                    |
| e-Banking Services            | Please ensure that your LANDBANK ATM or BancNet Member-Bank account is enrolled, and that your e-mail address and mobile number are updated.                                                                                                    |
| Internet Security Tips        | (within Metro Manila) or 1-800-10-405-7000 (PLDT Toll Free, outside Metro Manila) for other queries and concerns.                                                                                                    |
| Download Forms                |                                                                                                    |
| Terms and Conditions          |                                                                                                    |
| FAQs                          | ABCDEFGHIJKLMNOPQRSTUVWXYZ#                                                                                                    |
| Contact Us                    | Search result: found (1)                                                                                                    |
|                               | Professional Regulation Commission                                                                                                    |

#### 3. Choose type of fee

| Paymont Dortal           | <b>W</b> LAND BANK OF THE PHILIPPINES                                                                                                    |
|--------------------------|----------------------------------------------------------------------------------------------------|
| Online Payment Facility  |                                                                                                    |
| Pay Bills                | Professional Regulation Commission                                                                                                    |
| Merchant Payment Inquiry | - Choose type of fee -                                                                                                    |
| e-Banking Services       | SPLE Application                                                                                                    |
| Internet Security Tips   | Submit Back                                                                                                    |
| Download Forms           |                                                                                                    |
| Terms and Conditions     | This website can only be viewed using the latest version of Google Chrome, Mozilla Firefox, and Safari                                            |
| 7 FAQs                   | MEMBER: PDIC Maximum Deposit Insurance for Each Depositor is P500,000.00.<br>LAND BANK OF THE PHILIPPINES. Copyright © 2017. All Rights Reserved. |
| Contact Us               | Norton       SECURED         powered by VeriSign       Banching Retwork                                                                           |
|                          |                                                                                                    |

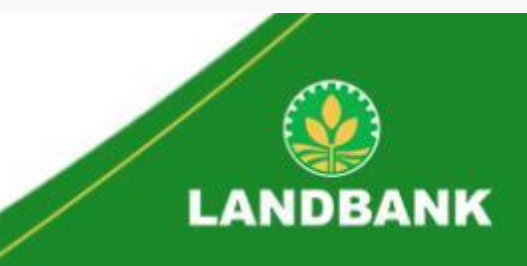

#### 4. Choose Payment Option (e.g., LANDBANK) and fill-out Transaction Form. Input CAPTCHA code & click "Submit"

| QLANDBANK                | <b>W</b> LAND BANK OF THE PHILIPPINES          | • |
|--------------------------|------------------------------------------------|---|
|                          | SPLE Application 🔻                             |   |
| Pay Bills                | LANDBANK                                       |   |
| Merchant Payment Inquiry |                                                |   |
| e-Banking Services       |                                                |   |
| Internet Security Tips   | PRC Reference Number                           |   |
| Download Forms           | Last Name                                      |   |
| Terms and Conditions     | First Name                                     |   |
| PAQs                     | Middle Name                                    |   |
| Contact Us               | Date of Birth                                  |   |
|                          | Name of Examination                            |   |
|                          | Place of Examination                           |   |
|                          | Email Address     Legend: *-required field(s). |   |
|                          | Submit Back                                    |   |

# 5. View Transaction Details and tick box for Terms and Conditions

| QLANDBANK                | LAND BANK OF THE PHILIPPINES |                                    |  |  |  |
|--------------------------|------------------------------|------------------------------------|--|--|--|
|                          | Transac                      | Transaction Details                |  |  |  |
|                          | Merchant Name                | Professional Regulation Commission |  |  |  |
|                          | Transaction Type             | SPLE Application                   |  |  |  |
| Pav Bills                | PRC Reference Number         | 12345                              |  |  |  |
|                          | Last Name                    | Test                               |  |  |  |
| Merchant Payment Inquiry | First Name                   | Test                               |  |  |  |
|                          | Middle Name                  | Test                               |  |  |  |
| e-Banking Services       | Date of Birth                | Test                               |  |  |  |
|                          | Name of Examination          | Test                               |  |  |  |
| Internet Security Tips   | Place of Examination         | Test                               |  |  |  |
|                          | Email Address                | Test                               |  |  |  |
| Download Forms           | D                            |                                    |  |  |  |
| Terms and Conditions     | Paymer                       | nt Summary                         |  |  |  |
|                          | Payment Option               | LANDBANK                           |  |  |  |
| FAQs                     | Transaction Amount           | PhP 1.00                           |  |  |  |
|                          | Transaction Fee              | PhP 10.00                          |  |  |  |
| Contact Us               | LANDBANK                     | PhP 10.00                          |  |  |  |
|                          | Merchant                     | PhP 0.00                           |  |  |  |
|                          | Total Amount                 | PhP 11.00                          |  |  |  |

I certify that I am at least 18 years old and have read, understood, and agreed to the Terms and Conditions.

#### 6. Authorize Transaction

#### For LANDBANK ATM Card:

- Input the following at the end of the Payment Details Page:
  - 10-digit Account Number;
  - Joint Account Indicator (JAI); and
  - Personal Identification Number (PIN).
- Click "Submit"
- Click "Print" to save or print a copy of the Payment Confirmation.

| I certify that I am at least 18 years old and have read, understood, and agreed to the Terms and Conditions.                                                                                         | Transaction Ref<br>Datestamp<br>Merchant Nam                                                                                                    |
|----------------------------------------------------------------------------------------------------|----------------------------------------------------------------------------------------------------|
| To authorize this transaction, please enter your AIM grant and click your PIN on the PIN PAD   ••••••   •••••   •••••   2   2   2   4   6   8   3   7   9   Enter your Joint Account Indicator (JAI) | Transaction Tyj<br>PRC Reference<br>Last Name<br>First Name<br>Middle Name<br>Date of Birth<br>Name of Exami<br>Place of Exami<br>Email Address |
| This website can only be viewed using the latest version of Google Chrome, Mozilla Firefox, and Safari                                                                                               | Payment Optio<br>Transaction An<br>Transaction Fee                                                                                              |
| MEMBER: PDIC Maximum Deposit Insurance for Each Depositor is P500,000.00.<br>LAND BANK OF THE PHILIPPINES. Copyright © 2017. All Rights Reserved.                                                    | Merchant                                                                                                    |

#### SAND BANK OF THE PHILIPPINES

| Payment C                    | Confirmation                       |
|------------------------------|------------------------------------|
| Transact                     | ion Details                        |
| Transaction Reference Number | 306585                             |
| Datestamp                    | 2018-04-19 09:48:31                |
| Merchant Name                | Professional Regulation Commission |
| Transaction Type             | SPLE Application                   |
| PRC Reference Number         | Test                               |
| Last Name                    | Test                               |
| First Name                   | Test                               |
| Middle Name                  | Test                               |
| Date of Birth                | Test                               |
| Name of Examination          | Test                               |
| Place of Examination         | Test                               |
| Email Address                | Test                               |
|                              |                                    |

| Payment          | Summary   |
|------------------|-----------|
| ayment Option    | LANDBANK  |
| ansaction Amount | PhP 1.00  |
| ansaction Fee    | PhP 10.00 |
| LANDBANK         | PhP 10.00 |
| Merchant         | PhP 0.00  |
| Total Amount     | PhP 11.00 |

OK

## **Sample Payment Steps**

#### 7. Authorize Transaction

#### For BancNet ATM card:

- Provide the following required information:
  - Bank Name;
  - $\circ$  16-digit ATM card Number;
  - Account Type; and
  - Personal Identification Number (PIN).
- Click "Pay" and "Print" to save a copy of BancNet payment confirmation and "Continue" to return to ePP page.

#### Note:

- Your transaction will be redirected to BancNet
- If BancNet window/page did not appear, client/payer should disable/turn-off the popup blocker of the browser and retry the transaction.

| <section-header><section-header><section-header><section-header><text><text><text><text><text><text><text><text><text></text></text></text></text></text></text></text></text></text></section-header></section-header></section-header></section-header>                                                                                                    | herry //mcpgdev.banch       | etonline.com/appl/Servict/Se                             | nietkompanne                                                                                                    | nç>eyihbGe                                                                                                    | CUSLIDNIS-epiteman                                                                              | OJEONU AMAEMADA | dulnet 1936 lothe |
|----------------------------------------------------------------------------------------------------|-----------------------------|----------------------------------------------------------|----------------------------------------------------------------------------------------------------|----------------------------------------------------------------------------------------------------|-------------------------------------------------------------------------------------------------|-----------------|-------------------|
| <text><text><text><text><text><text></text></text></text></text></text></text>                                                                                                    |                             | You                                                      | have selected B                                                                                                    | Banco Sai                                                                                                    | n Juan                                                                                          |                 |                   |
| <form><text><text><text><text><text></text></text></text></text></text></form>                                                                                                    |                             |                                                          |                                                                                                    |                                                                                                    |                                                                                                 |                 |                   |
| <text><text><text><text><text><text></text></text></text></text></text></text>                                                                                                    |                             | Institution Name                                         |                                                                                                    | : Lancours                                                                                                    | bic Water                                                                                       |                 |                   |
| <text><text><text><text><text><text></text></text></text></text></text></text>                                                                                                    |                             | Transaction Type-                                        |                                                                                                    | Debit                                                                                                    |                                                                                                 |                 |                   |
| <form></form>                                                                                                    |                             | Transaction Date (concide                                | Paras)                                                                                                    | : 67/18/20                                                                                                    | 1÷                                                                                              |                 |                   |
| <form></form>                                                                                                    |                             | Transaction Time (Munin                                  | (10)                                                                                                    | : 05 33 14                                                                                                    | AM                                                                                              |                 |                   |
| <form></form>                                                                                                    |                             | Transaction Status URL                                   |                                                                                                    | 20075-8                                                                                                    | 2% X0950523ecb8ah6475e25                                                                        | 8               |                   |
|                                                                                                    |                             | Invoice Number<br>Merchant Defension Non                 | 25                                                                                                    | : 081532                                                                                                    | St. Downward                                                                                    |                 |                   |
|                                                                                                    |                             | Amount                                                   |                                                                                                    | : PHP 21.                                                                                                    | ND SOURCE STREET                                                                                |                 |                   |
|                                                                                                    |                             |                                                          |                                                                                                    | 1.5                                                                                                    | Please order picar ATM PIN                                                                      |                 |                   |
|                                                                                                    |                             | ATM Card Number                                          | 7090                                                                                                    |                                                                                                    | (Club the uniqueed be glad.)                                                                    |                 |                   |
| Account       1       1       1       1       1       1       1       1       1       1       1       1       1       1       1       1       1       1       1       1       1       1       1       1       1       1       1       1       1       1       1       1       1       1       1       1       1       1       1       1       1       1       1       1       1       1       1       1       1       1       1       1       1       1       1       1       1       1       1       1       1       1       1       1       1       1       1       1       1       1       1       1       1       1       1       1       1       1       1       1       1       1       1       1       1       1       1       1       1       1       1       1       1       1       1       1       1       1       1       1       1       1       1       1       1       1       1       1       1       1       1       1       1       1       1       1       1       1 </td <td></td> <td>Member Number</td> <td>Member Namber fra</td> <td>t Require:</td> <td>8 8 D</td> <td></td> <td></td>                                                                                                    |                             | Member Number                                            | Member Namber fra                                                                                                    | t Require:                                                                                                    | 8 8 D                                                                                           |                 |                   |
| b       d       d                                                                                                    |                             | Accessed Type                                            | Savines Arcoard                                                                                                    |                                                                                                    | 1 3 6                                                                                           |                 |                   |
| <form></form>                                                                                                    |                             | outcome offer                                            | and the second                                                                                                    |                                                                                                    | 1 1 0                                                                                           |                 |                   |
| <image/> Image: Image: Imag                         |                             |                                                          |                                                                                                    |                                                                                                    | CE 7 Caw                                                                                        |                 |                   |
| Applied many indexes  Applied to be an oriented and the second size of the base  Applied to the second size of the second size of the base  Applied to the second size of the second size of the second si  |                             |                                                          | per l                                                                                                    | Catral                                                                                                    |                                                                                                 |                 |                   |
| AMPRILY incorporation in a constraint of the instraint of the instrument of the instrument of the inst |                             |                                                          | LEDIU C                                                                                                    | Alenens,                                                                                                    |                                                                                                 |                 |                   |
| ####Compages bancestonelinecome approvements           If you are not indiministratly wither the seconds, planes click basis           There you for transacting with indiverse in the seconds, planes click basis           Indiana in the second second s                                                                                                    | colonation Page - Google () |                                                          | -                                                                                                    |                                                                                                    |                                                                                                 |                 | (c) (0 mL         |
| It you are not advantishiply withworld within 11 seconds, please click (page<br>Thank you for transacting with Landbank ePP-84<br>for more than 1970/2018<br>With Invoice Norther 001122<br>and Meerchant Reformed Number 001122<br>and Meerchant Reformed Number 001122<br>Thank you for X And Card<br>Thank you for X and Card<br>Thank Number 10800<br>The Number 10800                                                                                                    | Htt://mcpgdev.bancr         | etonine contrates beyond Se                              | too last former?                                                                                                    |                                                                                                    |                                                                                                 |                 |                   |
| Per Contrac                                                                                                    |                             | H yos are not auto<br>Thank you                          | matically redirected vi<br>for bransacting with<br>for merchant                                                                                                    | this 11 secon<br>Landbar<br>1 #PP - Su                                                                                                    | ds. pleane click <u>berg</u><br>k ePP-BN<br>bic Water                                           |                 |                   |
|                                                                                                    |                             | If you are not auto<br>Thank you<br>and Merchant<br>Pile | Initially well-steed of<br>for transacting with<br>for metchant<br>mode or<br>at this time<br>throwce Namber<br>Stafference Namber<br>using you<br>using you<br>using you<br>then your bank<br>asse remember this<br><b>Trace Number</b> | the II second<br>ePP - Su<br>ePP - Su<br>ePT - Su<br>ePT - S | ds. please click <u>bes</u><br>k ePP-BN<br>bic Water<br>16<br>City Government<br>d<br>an Juan   |                 |                   |
|                                                                                                    |                             | If you we not with<br>Thank you<br>and Merchant<br>Pie   | Initially well-steed of<br>for transacting with<br>for merchant<br>mode or<br>at this time<br>at this time<br>at this time<br>the Number<br>Selection Construction<br>as the non-month<br>Trace Number<br>Perc                           | Landban<br>ePP - Su<br>07/07/20<br>143517<br>401122<br>Guezon<br>ATM Car<br>Banco S<br>Banco S<br>Contrae                                                                                                    | ds. pleane click <u>bern</u><br>k eFP-BN<br>blo: Water<br>16<br>City Government<br>d<br>an Juan |                 |                   |